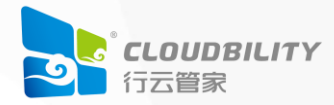

# 行云堡垒单机部署安装说明V7

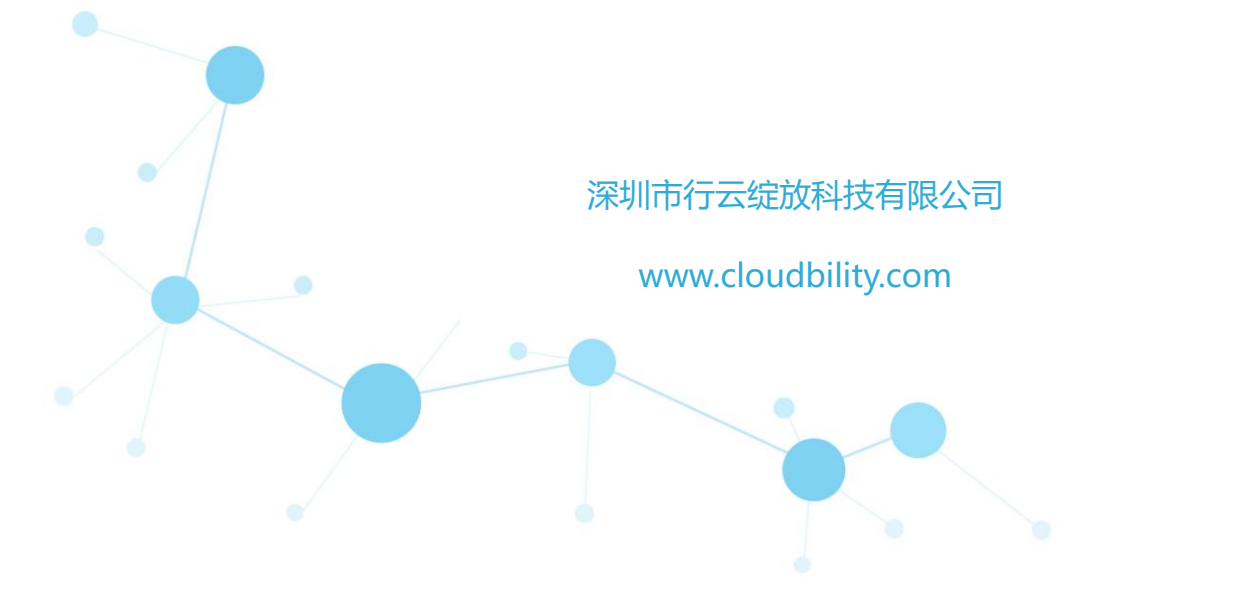

# 目录

| —`                    | 概述3                |
|-----------------------|--------------------|
| <u> </u>              | 环境准备3              |
|                       | 2.1 硬件要求           |
|                       | 2.2 网络要求           |
|                       | 2.3 操作系统要求         |
|                       | 2.4 行云堡垒离线安装包下载4   |
| 三、                    | 安装5                |
|                       | 注意事项:              |
|                       | 3.1 在线安装(Web 界面)5  |
|                       | 3.2 离线安装(web 界面)10 |
|                       | 3.3 离线安装(命令行)11    |
| 四、                    | 初始化配置14            |
|                       | 4.1 设置访问方式14       |
|                       | 4.2 设置账号信息14       |
| 五、                    | 导入 License 许可      |
| $\dot{\overline{//}}$ | 正式使用指引17           |
|                       | 6.1 行云堡垒正式使用指引17   |
|                       | 6.2 管理控制台使用指引17    |

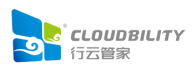

#### 一、 概述

行云堡垒 V7 有两个版本:标准版,企业版;两个版本的区别在于标准版不支持部 署多中转服务。每个版本都提供在线和离线两种安装方式,其中在线安装方式仅支持 web 界面部署,离线安装同时支持 web 界面部署和命令行部署。

#### 二、 环境准备

#### 2.1 硬件要求

- 1. CPU 内存:建议至少 8 核 16G;磁盘空间最低建议: 500GB;
- 农据纳管设备数和最大并发会话数适当提高硬件配置,依据后续审计日志存储 要求,适当增加存储空间;
- 3. 更详细的配置需求指引请参考《行云管家部署环境资源需求指引》。

#### 2.2 网络要求

- 服务器开放 81、80 端口(http)、443 端口(https)访问;
   注:81 端口为安装端口在安装完成后可进行关闭。
- 如果需要使用本地工具、跳板机功能,则需按需对外开放 8021 (FTP)、8022 (SSH)、8389(RDP)、8900 (VNC)等端口的访问;
- 为了方便后续对堡垒机系统的运维,建议在确保安全的前提下开放服务器的SSH端口(默认为22,可修改为其它端口);
- 4. 如需管理公有云主机、发送短信、邮件服务等,那么服务器需具备公网访问能力。

#### 2.3 操作系统要求

1. 行云堡垒基于容器化部署,支持业界常见的一些 Linux 发行版操作系统,操作

系统安装时建议选择"基础设施服务器"来安装;

- 1) 公有云机器,建议使用各个公有云产商系统;
- 2) RHEL 系列, 建议 Rocky8 最新版;
- 3) Debian 系列, 建议 Ubuntu22.04。

注意: CPU 需支持 AVX 指令集;可通过命令"lscpu | grep avx"查看 CPU 是否 符合系统需求。

2. 行云堡垒的安装必须由 root 用户执行。

#### 2.4 行云堡垒离线安装包下载

行云堡垒离线安装包下载地址: https://www.cloudbility.com/download.html

注:在线安装无需下载离线安装包。

| <b>示云管家产</b> 品下载                                        |                                                |                                                  |                                                 |
|---------------------------------------------------------|------------------------------------------------|--------------------------------------------------|-------------------------------------------------|
| <b>云官家</b> 为怨提供了运维审计与云官 <sup>1</sup>                    | ¥台的私有部署产品,请您根据目:                               | 身需要选择卜载                                          |                                                 |
|                                                         | 运维审计                                           | 云管平台                                             | $\sim$                                          |
| 行云堡垒<br>标准版<br><sup>184: V74</sup>                      | 必要減用15天                                        | 行云堡垒<br>企业版<br><sup>版本: V74</sup>                | Amathitist                                      |
| V7是当前行云系列运维审计产品的一个最新<br>更好的用户体验。标准版适合中小企业,满<br>在线交装 交送包 | 版本,采用了微服务架构。只有<br>足企业运维管理的合规性诉求<br>SHA256码文件下载 | 相对于V7标准版,企业版支持多中<br>客户,用于管理更多的IT资产、支持<br>在线杂表 突突 | 转、多团队、分布式驾驶,更适合中大型<br>掌更大的并发进来<br>和 SHA256码文件下载 |
| 文件大小: 4.52GB 适合架构:                                      | AMD64 版本: V7.4                                 | 文件大小: 9.09GB 訪                                   | 适合架构: AMD64 版本: V7.4                            |
|                                                         |                                                |                                                  |                                                 |

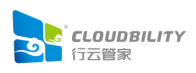

## 三、 安装

前文提到,我们提供了在线和离线两种安装方式,其中离线方式同时支持 Web 界面和命令行的安装模式;因此,下面以在线安装 (Web 界面)、离线安装 (Web 界面)、 离线安装 (命令行) 这三种方式分别进行介绍,请您根据实际情况选择一种方式即可。

#### 注意事项:

安装成功后,堡垒机已经完成了初始化,请使用如下的默认账户和密码进行访问。

- 用户名: xyadmin
- 密 码: Cloudbility@2025
- 3.1 在线安装 (Web 界面)

#### 3.1.1 获取在线安装链接

在行云堡垒的下载界面,找到"在线安装",复制其链接;

| 二等会告你担刑了完姓中                                          | 计与二签亚合的形力如黑文丹,清你坦坦白                                             | 自愿西选权下封                                |                                         |
|------------------------------------------------------|-----------------------------------------------------------------|----------------------------------------|-----------------------------------------|
| 口目家乃必定厌了运驻中                                          |                                                                 |                                        |                                         |
|                                                      |                                                                 |                                        |                                         |
|                                                      | 运维审计                                                            | 云管平台                                   |                                         |
| 行云堡垒                                                 | Curl -sSL<br>https://dl.cloudbility.com/produ<br>lity.sh   bash | _cts/pam/release/quick_install_cloudbi | And And And And And And And And And And |
| 版本: V7.4 🧹                                           |                                                                 |                                        |                                         |
| ■本: V74<br>V7版本是一次重大升级,为用F<br>全的企业级运维安全审计系统          | =帶來了体验)<br>默认在/opt目录.默认不应用IPV6.默认安装器                            | 新版本 <b>复制链接 关闭</b>                     | 政、管理更高效、数据更安                            |
| 1874: V74<br>V7版本是一次重大升级、为用<br>全的企业级运生安全审计系统<br>在线安装 | ·高米了体验<br>数认在/opt目录数以不但用IPV6.数以安装最<br>2表包 SFP425083X计下载         | #185年<br>#185年<br><b> </b>             | 政、管理更高效、数据更安<br>SHA256例文件下载             |

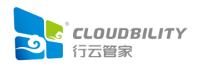

3.1.2 执行安装命令

SSH 进入要安装的服务器,执行安装命令,以下方式选择一种即可:

a) 默认安装 (注: 默认安装路径/opt, 默认不启用 IPV6, 默认最新版):

curl -sSL https://dl.cloudbility.com/products/pam/release/quick\_install\_cloudbility.sh | bash

b) 指定安装路径(注:这里以指定/data 目录为例):

curl -sSL https://dl.cloudbility.com/products/pam/release/quick\_install\_cloudbility.sh | PROJECT\_RO OT\_DIR=/data bash

c) 启用 IPV6:

curl -sSL https://dl.cloudbility.com/products/pam/release/quick\_install\_cloudbility.sh | USE\_IPV6=1 bash

注: 以上安装方式的参数可进行多选, 例如:

curl -sSL ... | PROJECT\_ROOT\_DIR=/data USE\_IPV6=1 bash

此过程需要下载安装文件,需要较长的时间,请耐心等待;待脚本执行完毕,根据提示信息,将其中的链接地址复制下来,使用浏览器访问,进行后续安装。

2025-05-27T14:14:30.856+0800 [INFO]: Wait for the INIT container to finish starting... [ ✔] INFO: The container "clb\_init" has reached state "healthy" Successfully! 2025-05-27T14:14:41.052+0800 [INFO]: Launching the WebUI installation interface is Done! 2025-05-27T14:14:41.056+0800 [INFO]: Please visit "<u>http:/</u>81/?token=gqR1uG9gUD" to complete the installation.

#### 3.1.3 安装配置

访问提示链接,点击"立即开始安装行云堡垒"。

a) 指定部署方式(此案例使用"标准部署"可依据实际情况选择不同部署方式);

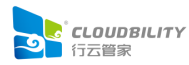

| 1       2       3         指定部署方式       配置安装信息       安装         部署方式:       「小田留思       一         防准部署为门户单节点部署,适合采用单服务器部署或处于测试验证阶段的企业相户,我们为您内置了数据库,存储等中间件服务,当然您也可以在下一步中配置使用直建的中间件服务       一         加密算法:       「国密算法」       「常規算法」         加密算法:       「回用场景」       「常規算法」         「如书签名、验证通信双方合法性等」       MD5,RSA」       SM2」 | <form><text><text><text><text><text><text><text></text></text></text></text></text></text></text></form>                                                                                                    | 1       2       3         指定部署方式       配置安装信息       安装         部署方式:       标准部署            |
|----------------------------------------------------------------------------------------------------|----------------------------------------------------------------------------------------------------|--------------------------------------------------------------------------------------------|
| 指定部署方式     配置安装信息     安装       部署方式:         标准部署为门户单节点部署,适合采用单服务器部署或处于测试验证阶段的企业用<br>户,我们为您内置了数据库、存储等中间件服务,当然您也可以在下一步中配置使<br>用自建的中间件服务        加密算法:         直密算法         「应用场景         证书签名、验证通信双方合法性等     MD5,RSA     SM2                                                                                                    |                                                                                                    | 指定部署方式     配置安装信息     安装       部署方式:     标准部署                                              |
| 部署方式:       标准部署         标准部署为门户单节点部署,适合采用单服务器部署或处于测试验证阶段的企业用<br>户,我们为您内置了数据库、存储等中间件服务,当然您也可以在下一步中配置使<br>用自建的中间件服务         加密算法:       国密算法         İ型密算法:       「國密算法         应用场景       常规算法         证书签名、验证通信双方合法性等       MD5,RSA                                                                                           | 部 <text></text>                                                                                                    | 部署方式: 标准器                                                                                  |
| 标准部署为门户单节点部署,适合采用单服务器部署或处于测试验证阶段的企业用<br>户,我们为您内置了数据库、存储等中间件服务,当然您也可以在下一步中配置使<br>用自建的中间件服务                                                                                                    | <text></text>                                                                                                    |                                                                                            |
| 加密算法:     国密算法     常规算法       应用场景     常规算法     国密算法       证书签名、验证通信双方合法性等     MD5,RSA     SM2                                                                                                    | 加密算法:       国密算法       常规算法         应用场景       常规算法       国密算法         证书签名、验证通信双方合法性等       MD5,RSA       SM2         云账户API凭证、主机账号密码等       DES       SM4         用户密码等       RSA       SM3         加密方式:       ③ 软件加密       硬件加密: <u>东进PCle密码卡</u> | 标准部署为1J户单节点部署,适合采用单服务器部署或处于测试验证阶段的企业用<br>户,我们为您内置了数据库、存储等中间件服务,当然您也可以在下一步中配置使<br>用自建的中间件服务 |
| 应用场景     常规算法     国密算法       证书签名、验证通信双方合法性等     MD5 , RSA     SM2                                                                                                    | 应用场景       常规算法       国密算法         证书签名、验证通信双方合法性等       MD5,RSA       SM2         云账户API凭证、主机账号密码等       DES       SM4         用户密码等       RSA       SM3         加密方式:       • 软件加密       · 硬件加密:                                                    | 加密算法: 国密算法 常规算法                                                                            |
| 证书签名、验证通信双方合法性等 MD5 , RSA SM2                                                                                                    | 证书签名、验证通信双方合法性等       MD5,RSA       SM2         云账户API凭证、主机账号密码等       DES       SM4         用户密码等       RSA       SM3         加密方式:       軟件加密       硬件加密:       东进PCle密码卡       ✓                                                                   | 应用场景 常规算法 国密算法                                                                             |
|                                                                                                    | 云账户API凭证、主机账号密码等     DES     SM4       用户密码等     RSA     SM3       加密方式:     軟件加密     硬件加密:     东进PCle密码卡                                                                                                    | 证书签名、验证通信双方合法性等 MD5, RSA SM2                                                               |
| 云账户API凭证、主机账号密码等 DES SM4                                                                                                    | 用户密码等 RSA SM3<br>加密方式: <ul> <li>軟件加密</li> <li>硬件加密: </li> </ul> 东进PCle密码卡                                                                                                    | 云账户API凭证、主机账号密码等 DES SM4                                                                   |
| 用户密码等 RSA SM3                                                                                                    | 加密方式: <ul> <li>文件加密</li> <li>一 硬件加密:</li> </ul> 东进PCIe密码卡 ✓                                                                                                    | 用户密码等 RSA SM3                                                                              |
|                                                                                                    | 加密方式: <ul> <li>软件加密</li> <li>硬件加密: </li> </ul> 东进PCle密码卡 ✓                                                                                                    |                                                                                            |
| 加密方式: • 软件加密 · 硬件加密: 东进PCle密码卡 · · · · · · · · · · · · · · · · · · ·                                                                                                    |                                                                                                    | 加密方式: • 软件加密 · 硬件加密: 东进PCle密码卡 · · ·                                                       |
|                                                                                                    |                                                                                                    |                                                                                            |

b) 配置安装信息(此案例使用默认内置中间件,可依据实际情况选择外部中间件);

CLOUDBILITY 行云管家

| 配置行云堡垒安装所需要的各类数据库、           | 存储等中间件服务的安装信息             |
|------------------------------|---------------------------|
| $\bigcirc$ ——— (             | 2 3                       |
| 指定部署方式       配置安             | 装信息安装                     |
| 产品已内置以下中间件服务,您也可以修           | 改成自建服务:                   |
| PgSQL数据库<br>版本要求:13以上版本      | 修改<br>地址: localhost:5432  |
| MongoDB数据库<br>版本要求: V5系列     | 修改<br>地址: localhost:27017 |
| Redis数据库<br>版本要求: V6系列       | 修改<br>地址: localhost:6379  |
| 存储服务<br>Bucket : cloudbility | 修改<br>地址:本地存储             |
|                              |                           |
|                              |                           |
|                              |                           |
| 上一步                          | 下一步                       |

c) 正在安装;

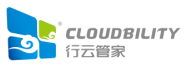

| E在根据您设置的信息执行 | 安装, 请等待安装完成后开 | 始您的行云堡垒之旅 |
|--------------|---------------|-----------|
|              |               |           |
| Ø ———        | (v)           | 3         |
| 指定部署方式       | 配置安装信息        | 安装        |
|              |               |           |
| 组件名称         |               | 启动状态      |
| 控制台服务        |               | 启动成功      |
| 门户服务         |               | 启动中       |
| executor服务   |               | 启动成功      |
| scheduler服务  |               | 启动成功      |
| 中转服务         |               | 启动成功      |
| Web服务        |               | 启动成功      |
| 网关服务         |               | 启动成功      |
| mongoDB服务    |               | 启动成功      |
| nacos服务      |               | 启动成功      |
| PgSQL服务      |               | 启动成功      |
| redis服务      |               | 启动成功      |

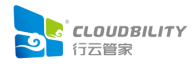

d) 安装完成。

|       | ✓ 恭喜,安装完成                                                                                          |
|-------|----------------------------------------------------------------------------------------------------|
| 您的行   | 云堡垒已经安装完成了,请点击下面按钮进入行云堡垒。在登录之前,系统还会要求您创建团队并设置管理员账号                                                 |
|       | 开始使用行云堡垒                                                                                           |
|       |                                                                                                    |
|       |                                                                                                    |
|       |                                                                                                    |
|       |                                                                                                    |
|       |                                                                                                    |
|       |                                                                                                    |
| 使用人口: |                                                                                                    |
|       | 运维门户<br>行云堡垒的主要工作场所,对IT资产进行导入/权限配置、设置运维规则、查看运维操作审计日志等功能的入口。点击上<br>面"开始使用行云堡垒"即可进入运维门户              |
|       | <b>管理控制台</b><br>行云堡垒的系统配置管理场所,具有配置用户认证方式、安全策略、系统参数设置、管理租户等功能。需要使用管理员<br>账号登录运维门户后,在右上角可以看到管理控制台的入口 |
|       |                                                                                                    |

## 3.2 离线安装 (web 界面)

## 3.2.1 上传安装包

下面以安装行云堡垒 v7.5.2.12 为例进行说明。

将下载的安装包文件 cloudbility\_se\_7.5.2.12\_amd64.tar.gz 上传至任意目录。

(以拷贝到/opt 目录为例)

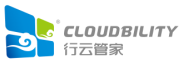

#### 3.2.2 解压安装包文件

cd /opt && tar zxf cloudbility se 7.5.2.12 amd64.tar.gz

#### 3.2.3 执行安装命令

cd cloudbility se 7.5.2.12 amd64/ && ./clbctl install cloudbility --launch-WebUI

a) 可选配置:指定安装路径,启用 IPV6;

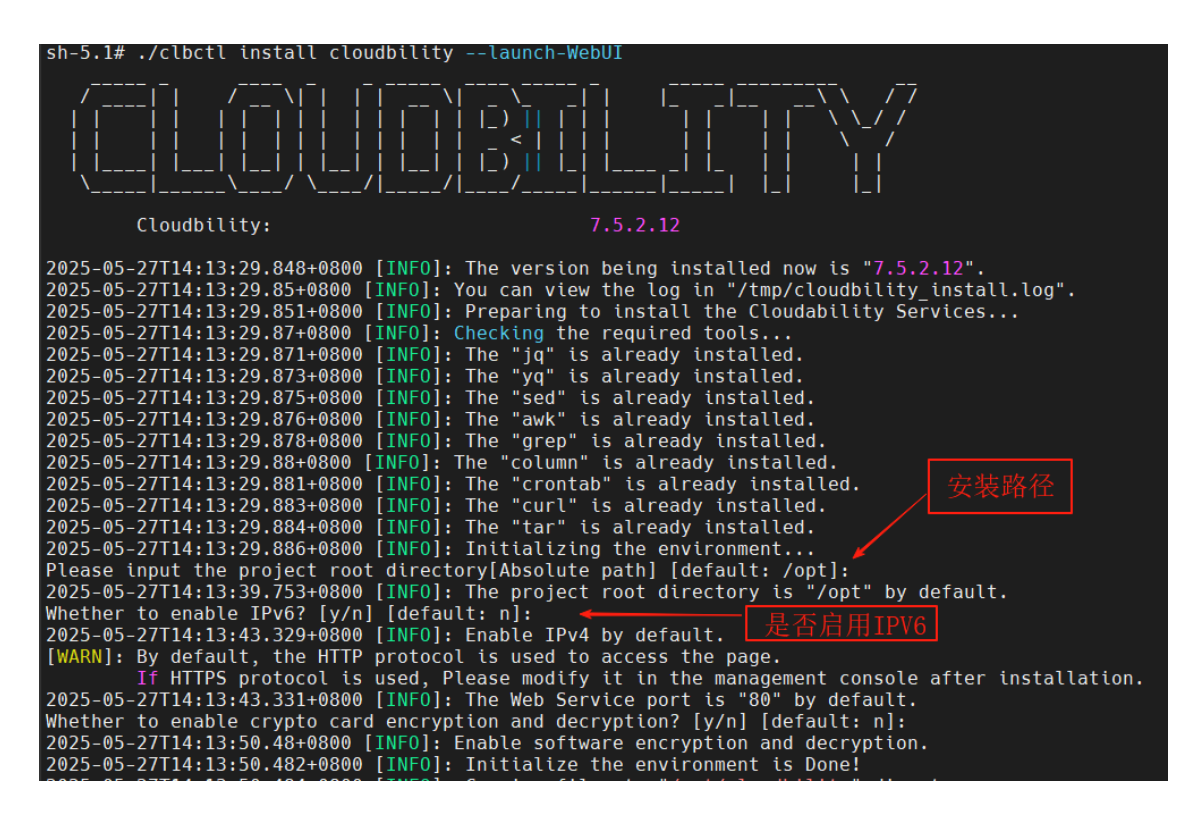

b) 待脚本执行完毕, 根据提示使用浏览器访问, 完成后续安装;

c) 后续安装: 参考 3.1.3 安装配置。

#### 3.3 离线安装(命令行)

此安装方式目前仅支持单机部署,下面以安装行云堡垒 v7.5.2.12 为例进行说明。

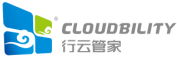

#### 3.3.1 上传安装包

将下载的安装包文件 cloudbility\_se\_7.5.2.12\_amd64.tar.gz 上传至任意目录。

(以拷贝到/opt 目录为例)

#### 3.3.2 解压安装包文件

cd /opt && tar zxf cloudbility\_se\_7.5.2.12\_amd64.tar.gz

#### 3.3.3 执行安装命令

cd cloudbility\_se\_7.5.2.12\_amd64/ && ./clbctl install cloudbility

a) 可选配置:指定安装路径,指定 HTTP 访问端口, 启用 IPV6;

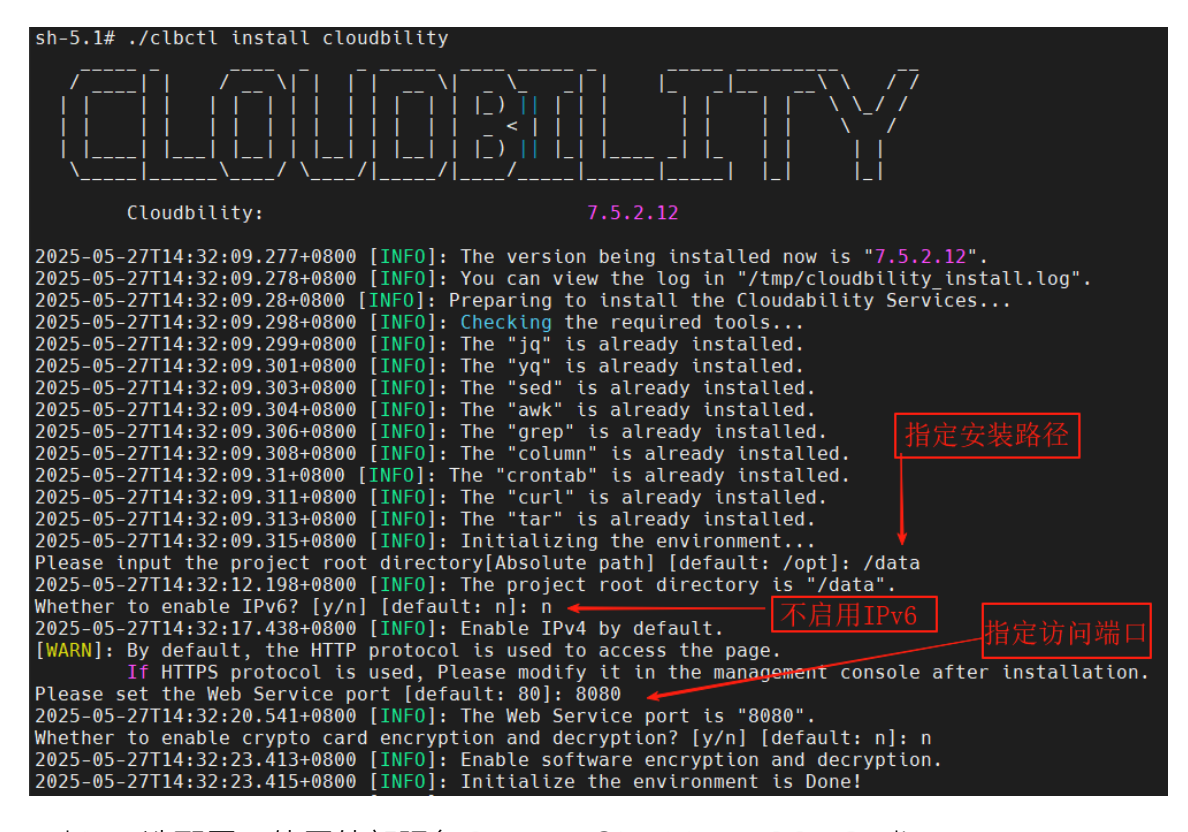

b) 可选配置: 使用外部服务 PostgresQL、MongoDB、Redis;

此案例使用默认内置中间件,可依据实际情况选择外部中间件。

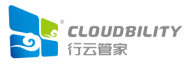

| 2025-05-27T14:32:41.809+0800 [INF0]: Configuring the Middleware Services                     |
|----------------------------------------------------------------------------------------------|
| Whether to use an external PostgreSQL database? [y/n] [default: n]: 🛶                        |
| 2025-05-27T14:36:42.357+0800 [INF0]: Configuring the PostgreSQL database                     |
| 2025-05-27T14:36:42.375+0800 [INF0]: Configure the PostgreSQL database Done!                 |
| Whether to use an external MongoDB database? [y/n] [default: n]: 🛛 🛶 🛶 🛶 🛶 🛶 🛶 🛶 🛶 🛶 🛶 🛶 🛶 🛶 |
| 2025-05-27T14:36:42.893+0800 [INF0]: Configuring the MongoDB database                        |
| 2025-05-27T14:36:42.908+0800 [INF0]: Configure the MongoDB database Done!                    |
| Whether to use an external Redis database? [y/n] [default: n]: 🛛 🛶 🛶 🛶 🛶 🛶 🛶 🛶 🛶 🛶 🛶 🛶 🛶 🛶   |
| 2025-05-27T14:36:43.621+0800 [INF0]: Configuring the Redis database                          |
| 2025-05-27T14:36:43.637+0800 [INF0]: Configure the Redis database Done!                      |

c) 待脚本执行完毕,出现如下提示,表示已成功安装,根据提示使用浏览器访问。

2025-05-27T14:39:06.411+0800 [INFO]: The CloudBility Services has been installed Successfully! 2025-05-27T14:39:06.415+0800 [INFO]: The team in the CloudBility Services was initialised successfully. 2025-05-27T14:39:06.417+0800 [INFO]: Please use ["xyadmin", "Cloudbility@2025"] for accessing the portal "<u>http://</u>8000/login.html"

注意:

如果出现以下提示,表示系统初始化不成功,请根据提示访问链接进行手动初始化。详细 请参照"<u>四、初始化配置</u>"。

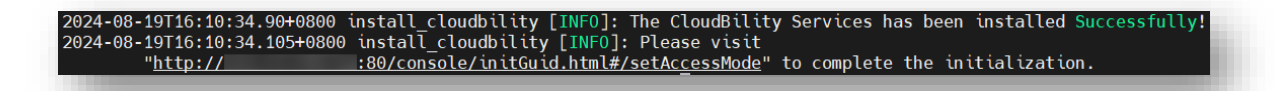

# 四、 初始化配置

### 4.1 设置访问方式

指定您访问行云堡垒所需要使用的 IP 地址 (建议先默认即可,初始化完成可以在管理控制台->系统设置中的访问方式中进行修改)

| 这是您首次使用,需要<br>机至高无上的管理配置  | 先配置门户访问方式,创建团队并设置管理员账号密码。管理员拥<br>权限,请牢记,后期您也可以对管理员进行重置 | 用有堡垒 |
|---------------------------|--------------------------------------------------------|------|
| 当前网络环境中存在以                | 下IP地址,请选择您希望使用的IP:                                     |      |
| ANSARAS -                 |                                                        |      |
| 」其它IP: 多个IF               | 清用英文半角""隔开                                             |      |
| 5问方式说明:                   |                                                        |      |
| 、请根据实际应用场影                | 景,确认要使用内网还是公网IP;                                       |      |
| 2、如果您希望在外网现<br>后,您还可以为行云管 | 不境中也能够访问行云管家,您需要拥有一个固定公网IP地址,在3<br>家配置一个域名;            | 安装完成 |
|                           | 多个网段IP,您可以同时指定这些IP,方便您在不同的网络中访问。                       |      |
|                           |                                                        |      |

4.2 设置账号信息

指定初始化的团队名称、管理员昵称、管理员账号及登录密码。

注意:管理员账户是前台门户网址"http://行云堡垒 IP"中的团队管理员,同时也是管理 控制台"http://行云堡垒 IP/console"的管理员。

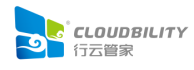

| 行云堡垒初                                                  | 始化                         |
|--------------------------------------------------------|----------------------------|
| 这是您首次使用,需要先进行业务初始化,创建团队并设<br>至高无上的管理配置权限,请牢记,后期您也可以对管理 | 置管理员账号密码。管理员拥有堡垒机<br>员进行重置 |
| 团队名称 : team                                            | 0                          |
| 管理员昵称: admin                                           | 0                          |
| 管理员账号: admin                                           | 0                          |
| 管理员密码:                                                 | 0                          |
| 确认密码 :                                                 |                            |
| 完成初始化并                                                 | 的社会录门户                     |
|                                                        |                            |

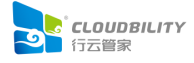

# 五、 导入 License 许可

在行云堡垒安装完毕后,默认已经有 15 天的使用时长许可,如需变更使用时长或 使用配额,请在管理控制台的"系统设置"-"许可管理"中,先"导出服务器标识",将此标 识文件发送给商务客服,客服会根据标识文件生成新的 License 文件;然后点击"导入许 可",将新 License 信息上传,点击"确认"按钮,如果 License 许可合法,则将成功更换。

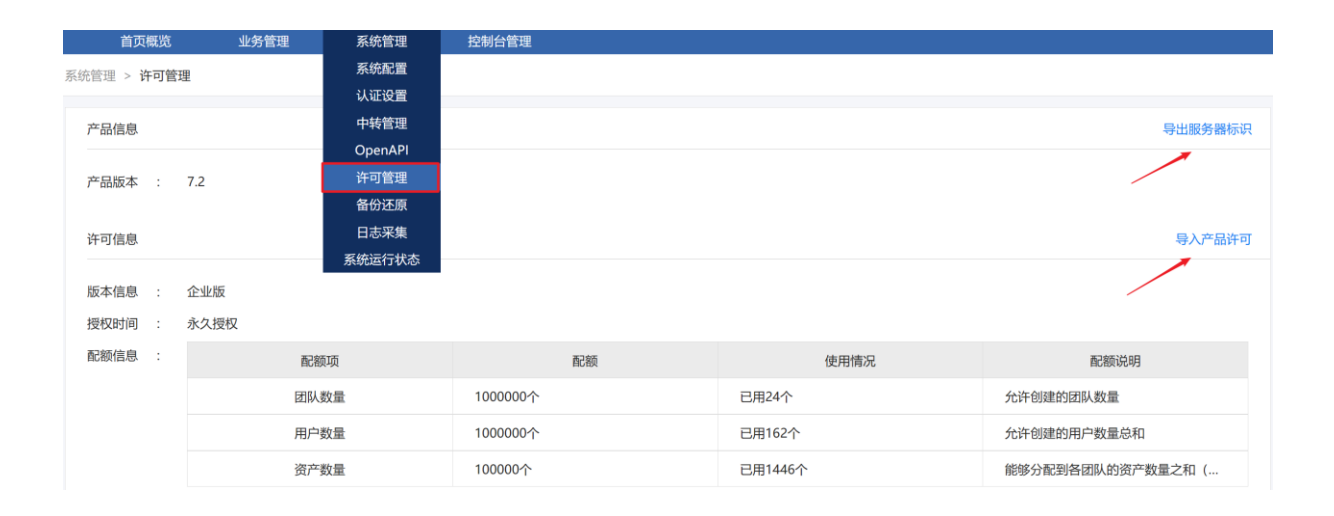

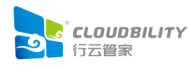

# 六、 正式使用指引

初始化完成后,请使用 Edge、谷歌、火狐等对 HTML5 支持较好的浏览器来正式访问行云堡垒。

#### 6.1 行云堡垒正式使用指引

所有用户在使用行云堡垒时,都将在门户网站中进行操作。

门户网址: http://行云堡垒 IP/

使用指引: http://行云堡垒 IP/help

#### 6.2 管理控制台使用指引

管理控制台是针对于系统的全局管理平台。其中包括业务管理、系统管理、控制台 管理等模块:

(1) 业务管理: 行云堡垒是一个多租户 (团队) 的管理模型, 因此需要在管理控制 台中管理不同团队、团队用户和设置用户登录的认证设置等功能。

(2)系统管理:用于对整个系统的全局设置(访问配置、系统参数、门户双因子认证、短信网关、邮件服务器配置等功能、中转服务设置、数据备份等重要功能)。

(3) 控制台管理:用于管理后台的用户和角色并记录后台的相关日志。

管理控制台地址: http://行云堡垒 IP/console

#### 深圳市行云绽放科技有限公司

いた自己

地址: 深圳市福田区深南大道 6015 号本元大厦 16 楼 B 座 邮编: 518040 电话: 86-755-88308930 官网: www.cloudbility.com 业务咨询: sales@cloudbility.com 技术支持: support@cloudbility.com 热线电话: 40088-25683 (CLOUD)

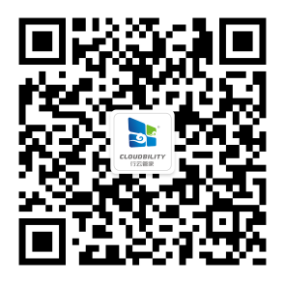